Dokumenttyp

Guide Byta användare och Rensa cache Information Senast uppdaterad 2025-03-06

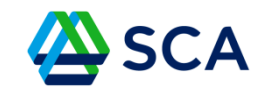

## Guide: Avisering för extern åkare eller främmande lagerplats

När du är inne i GATA ska du gå till I GATAs fordonssystem.

Börja med att välja ditt aktuella fordon.

| 🗏 🖄 SCA 🛛 🕫 Karta 🔍 Filter                         |                                         |                                                       |
|----------------------------------------------------|-----------------------------------------|-------------------------------------------------------|
| Vālj fordon<br>so:                                 |                                         |                                                       |
| 0100601 (RAC22U - ABC123) - Kranbil                | 0100602 (MGT72J - CBA321) - Kranbil     | 01000603 (RFA66N - ABC123) - Kranbil                  |
| Tiangoo floetag, Ungarawak Tiangoot AB             | Tangostitodag Unganaki Tangot AB        | Transport/lovelag. Umgransele Transport AB            |
| Intogato Jone                                      | bagger Jonas                            | Inlinggad foraer. Janne Björtman.                     |
| Formadiavas Tiangoot floetaga                      | Formadians Tangot Renta                 | Formediande Transportföretag:                         |
| 0100604 (XXU035 - ABC123) - Kranbil                | 0100605 (YPO256 - ERE123) - Kranbil     | 0100606 (LEX30M) - Kranbil                            |
| Tangotfordag Umganade Tanapott AB                  | Trangottovagi Urnganosle Transport AB   | Transportföwlag. Umgransele Transport AB              |
| Holgaal forae                                      | hekogat fana.                           | Inloggad förare.                                      |
| Formsdande Tanaportfortag                          | Formedands Transportfortag              | Förmedlande Transportföretag:                         |
| 0100607 (RDS) - Kranbil                            | 0100608 (CKD939) - Kranibil             | 0100609 (YUW164 - YUW1641) - Kranbil                  |
| Tangoottoretag Ungarauke Tanapot AB                | Transportborkag Ungaravski Transport AB | Transportfowlag Umgransele Transport A8               |
| Hologaid foam                                      | hekogat farar                           | Inloggad forare:                                      |
| Formediande Tanaportfoetag                         | Formedlards Transportforetag            | Formediande Transportforetag:                         |
| 0100610 (BTC991 - ABC123) - Kranbil                | 01006ft1 (TMK898) - Kranbil             | 0100612 (YBU19D - YBU19DD) - Kranbil                  |
| Tarsportförelig Ungaraule Transport AB             | Transportborkug Urugansuk Transport AB  | Transportföretag Umgransele Transport A8              |
| Holggal förar                                      | hekogat faras                           | Inloggad förare:                                      |
| Formsdande Transportföretag                        | Formedands Transportforetag             | Förmedlande Transportföretag:                         |
| O100613 (RJH983) - Kranbil                         | 0100614 (KC:J40Y) - Kranbil             | 0100615 (ZBM13B - ZBM13BB) - Kranbil                  |
| Tarsportfördag Umganade Tanaport AB                | Transpottovlag Uraganaki Transpot AB    | Transportföretag Umgransele Transport A8              |
| Hologal föran                                      | hekogat faras                           | Inloggad förare:                                      |
| Förmedlande Tanaportföretag                        | Formedands Transportforetag             | Förmedlande Transportföretag:                         |
| 0100616 (MHU21H - ABC123) - Kranbil                | 0100617 (EPG861 - QWE123) - Kranbil     | 0100699 (PAE123 - PAE1234) - Kranbil                  |
| Tangootforebg Umganake Transport AB                | Transportfordag Umganouk Inengor (AB    | Transportföretig Umgransels Transport A8              |
| Hologal foram                                      | Helogad foram Byon Fankturd - 070223808 | Inloggad förare. Henrik Zettenström - 0722057648      |
| Formsdande Transportforetag                        | Formedands Transportforetag             | Förmedlande Transportföretag:                         |
| 0109721 (BBD967 - BBD9677) - Kranbil               | 0109722 (YST785 - YST7855) - Kranbil    | 3333333 (TRK333) - Lossningstruck                     |
| Tamportforetug Landyng Alani ab                    | Transportbrekg Lassbyen Skari ab        | Transportföretag Lundgrens stogstransporter i Lit A8  |
| Hologal Goza                                       | hekogat foras.                          | Inloggad förare:                                      |
| Formsdanda Tamportforetag                          | Formedands Transportforetag             | Förmedlande Transportföretag:                         |
| 6543210 (PLG001) - Plogbil/grusbil                 | 7612227 (FPD608) - Porsonbil            | 8094201 (XAM89D - XAM89DD) - Kranbil                  |
| Tansportforetag Lundgens skogstransporter i Lit A3 | Transportbodug Umganaele Transport AB   | Transportföretag: Lundgrens skogstransporter i Lit AB |
| Intervent Hinaas                                   | Internet Fraze                          | Internat finane                                       |

Dokumenttyp

Guide Byta användare och Rensa cache Information

Senast uppdaterad

2025-03-06

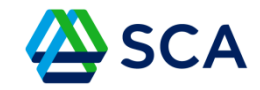

I den meny du får upp ska du välja Främmande lagerplats

| ≡                                                     | 🖉 SCA                                                                                                    | Karta           |  |
|-------------------------------------------------------|----------------------------------------------------------------------------------------------------|-----------------|--|
| T                                                     |                                                                                                    |                 |  |
| Trans                                                 | portiedning                                                                                                   |                 |  |
| Fordo                                                 | nssystem                                                                                                    |                 |  |
| By                                                    | t fordon                                                                                                    |                 |  |
| Ek                                                    | ipage                                                                                                    |                 |  |
| La                                                    | gerplatser                                                                                                    |                 |  |
| Av                                                    | iseringsläge                                                                                                  |                 |  |
| Av                                                    | iseringar                                                                                                    |                 |  |
| Biometrias chaufförsklient                            |                                                                                                    |                 |  |
|                                                       |                                                                                                    |                 |  |
| Frá                                                   | immande lager                                                                                                 | plats           |  |
| Frá<br>Be                                             | ämmande lager<br>ställningar                                                                                  | plats           |  |
| Frá<br>Be<br>Lo                                       | immande lager<br>ställningar<br>gga ur fordonet                                                               | plats           |  |
| Fra<br>Be<br>Lo<br>Behöi                              | immande lager<br>ställningar<br>gga ur fordonet<br>righeter                                                   | plats<br>:<br>~ |  |
| Frá<br>Be<br>Lo<br>Behōi<br>Öv                        | immande lager<br>ställningar<br>gga ur fordonet<br>righeter<br>rersikt                                        | plats<br>:<br>• |  |
| Fra<br>Be<br>Lo<br>Behöi<br>Öv                        | immande lager<br>ställningar<br>gga ur fordonet<br>righeter<br>versikt<br>sök behörighet                      | plats<br>:<br>~ |  |
| Fra<br>Be<br>Lo<br>Behõu<br>Öv<br>An                  | immande lager<br>ställningar<br>gga ur fordonet<br>righeter<br>rersikt<br>sök behörighet<br>mentation         | plats<br>:      |  |
| Fra<br>Be<br>Behöu<br>Öv<br>An<br>Doku                | immande lager<br>ställningar<br>gga ur fordonet<br>righeter<br>rersikt<br>sök behörighet<br>mentation<br>a ut | plats<br>:<br>~ |  |
| Fra<br>Be<br>Lo<br>Behöi<br>Öv<br>An<br>Doku<br>Logga | immande lager<br>ställningar<br>gga ur fordonet<br>righeter<br>rersikt<br>sök behörighet<br>mentation<br>a ut | plats           |  |

Dokumenttyp

Guide Byta användare och Rensa cache Information

Senast uppdaterad

2025-03-06

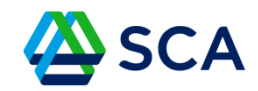

För att skapa avisering, klicka på Skapa avisering – rutan finns i nedre vänstra hörnet.

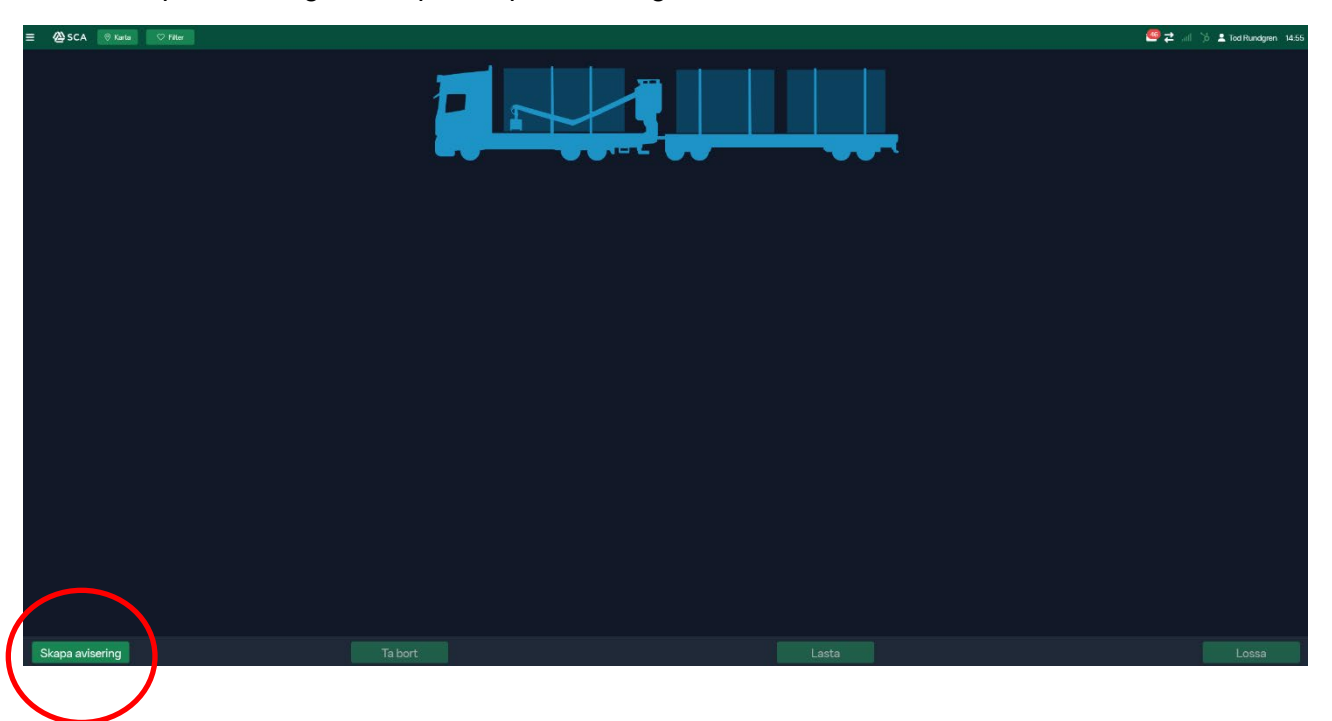

 Dokumentnamn
 Dokumenttyp

 Guide Byta användare och Rensa cache
 Information

 Senast uppdaterad
 2025-03-06

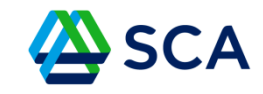

Fyll i de fält som krävs för aviseringen.

När du är klar, klicka på Lägg till avisering.

| Mottagningsplats Sortiment Kvantitet Om3f Mottagningsplats (Ankomsttid) 2025-03-1114:56 Mottagningsplats (Tid kvar) Lägg till avisering               | Mottagningsplats Sortiment Kvantitet Om3f Mottagningsplats (Ankomsttid) 2025-03-1114:56 Mottagningsplats (Tid kvar) Lägg till avisering                                  |                               |                     |   |
|----------------------------------------------------------------------------------------------------|----------------------------------------------------------------------------------------------------|-------------------------------|---------------------|---|
| Mottagningsplats  Sortiment  Kvantitet  O m3f  Mottagningsplats (Ankomsttid)  2025-03-1114:56  Mottagningsplats (Tid kvar)  Lägg till avisering       | Mottagningsplats  Sortiment  Kvantitet  O m3f  Mottagningsplats (Ankomsttid)  2025-03-11 14:56  Mottagningsplats (Tid kvar)  Lägg till avisering                         |                               |                     |   |
| Sortiment  Kvantitet  O m3f  Mottagningsplats (Ankomsttid)  2025-03-1114-56  Mottagningsplats (Tid kvar)  Lägg till avisering                         | Sortiment  Kvantitet  Om3f  Mottagningsplats (Ankomsttid) 2025-03-1114:56  Mottagningsplats (Tid kvar)  Lägg till avisering                                              | Mottagningsplats              |                     |   |
| Sortiment  Kvantitet  O m3f  Mottagningsplats (Ankomsttid) 2025-03-11 14-56  Mottagningsplats (Tid kvar)  Lägg till avisering                         | Sortiment          Kvantitet         0 m3f         Mottagningsplats (Ankomsttid)         2025-03-1114:56         Mottagningsplats (Tid kvar)         Lägg till avisering |                               |                     | • |
| Kvantitet         0 m3f         Mottagningsplats (Ankomsttid)         2025-03-1114:56         Mottagningsplats (Tid kvar)         Lägg till avisering | Kvantitet         0 m3f         Mottagningsplats (Ankomsttid)         2025-03-1114:56         Mottagningsplats (Tid kvar)         Lägg till avisering                    | Sortiment                     |                     |   |
| Kvantitet<br>0 m3f<br>Mottagningsplats (Ankomsttid)<br>2025-03-1114:56<br>Mottagningsplats (Tid kvar)<br>Lägg till avisering                          | Kvantitet<br>0 m3f<br>Mottagningsplats (Ankomsttid)<br>2025-03-1114:56<br>Mottagningsplats (Tid kvar)<br>Lägg till avisering                                             |                               |                     |   |
| 0 m3f<br>Mottagningsplats (Ankomsttid)<br>2025-03-1114:56<br>Mottagningsplats (Tid kvar)<br>Lägg till avisering                                       | 0 m3f<br>Mottagningsplats (Ankomsttid)<br>2025-03-1114:56<br>Mottagningsplats (Tid kvar)<br>Lägg till avisering                                                          | Kvantitet                     |                     |   |
| Mottagningsplats (Ankomsttid)<br>2025-03-11 14:56<br>Mottagningsplats (Tid kvar)<br>Lägg till avisering                                               | Mottagningsplats (Ankomsttid)<br>2025-03-11 14:56<br>Mottagningsplats (Tid kvar)<br>Lägg till avisering                                                                  | 0 m3f                         |                     |   |
| 2025-03-11 14:56<br>Mottagningsplats (Tid kvar)<br>Lägg till avisering                                                                                | 2025-03-11 14:56<br>Mottagningsplats (Tid kvar)<br>Lägg till avisering                                                                                                   | Mottagningsplats (Ankomsttid) |                     |   |
| Mottagningsplats (Tid kvar)<br>Lägg till avisering                                                                                                    | Mottagningsplats (Tid kvar)<br>Lägg till avisering                                                                                                    | 2025-03-11 14:56              |                     |   |
| Lägg till avisering                                                                                                    | Lägg till avisering                                                                                                    | Mottagningsplats (Tid kvar)   |                     |   |
| Lägg till avisering                                                                                                    | Lägg till avisering                                                                                                    |                               |                     |   |
| Lägg till avisering                                                                                                    | Lägg till avisering                                                                                                    |                               |                     |   |
|                                                                                                    |                                                                                                    |                               | Lägg till avisering |   |
|                                                                                                    |                                                                                                    |                               |                     |   |
|                                                                                                    |                                                                                                    |                               |                     |   |
|                                                                                                    |                                                                                                    |                               |                     |   |

Dokumenttyp

Guide Byta användare och Rensa cache Information Senast uppdaterad 2025-03-06

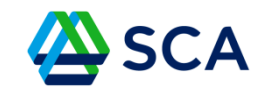

Nu har du möjlighet att göra valen Lasta eller Ta bort.

Markera och klicka i aviseringskortet, se den röda markeringen, och välj önskad aktivitet.

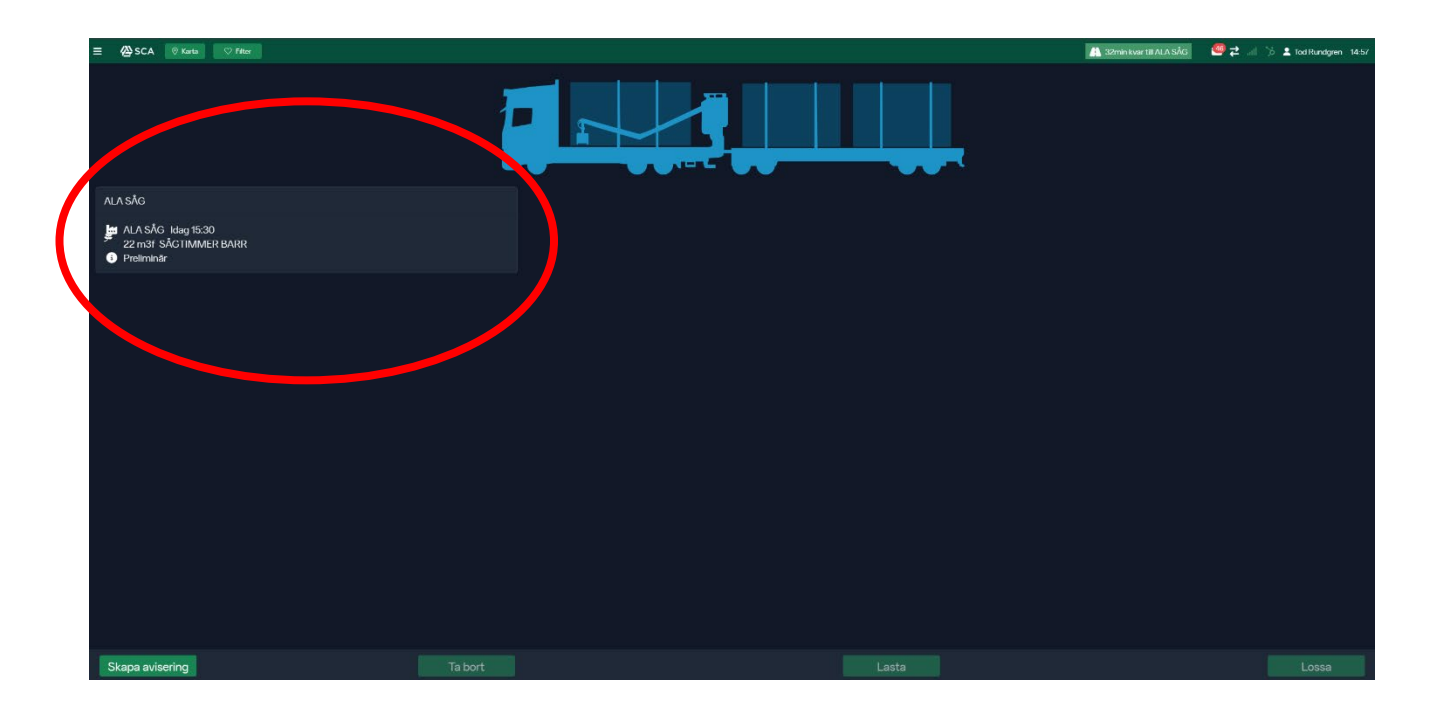

Dokumenttyp

Guide Byta användare och Rensa cache Information

Senast uppdaterad

2025-03-06

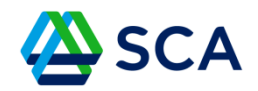

**Vid valet Lasta**, fyll i de uppgifter som krävs och klicka på travarna för att placera lasten. Därefter ska du klicka på Lasta.

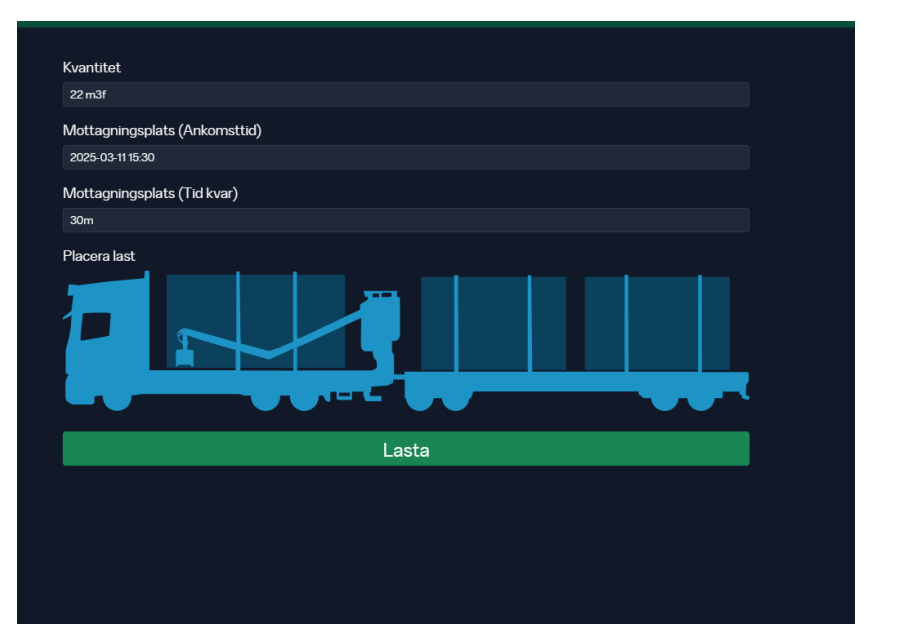

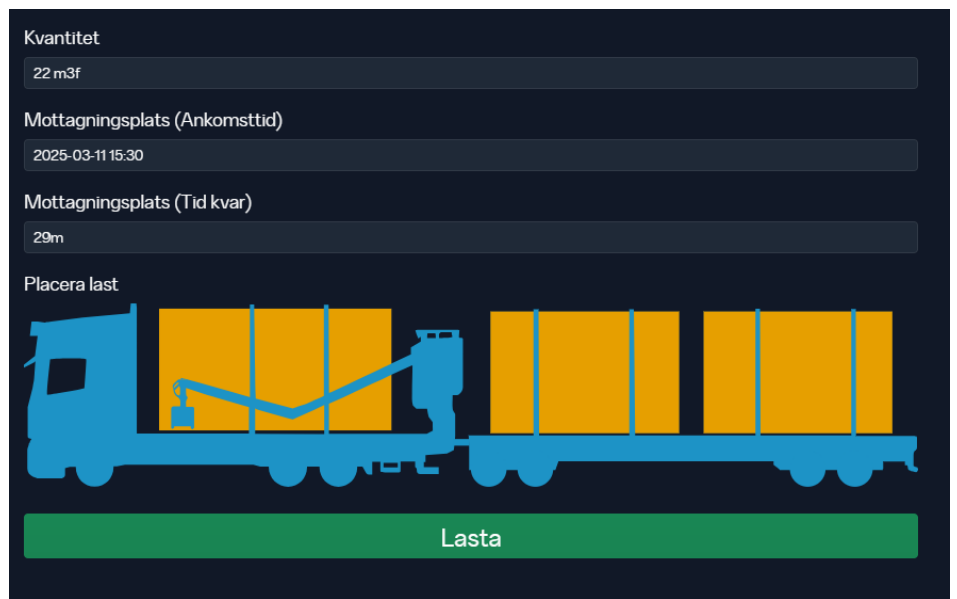

Dokumenttyp

Guide Byta användare och Rensa cache Information Senast uppdaterad

eender appadieraa

2025-03-06

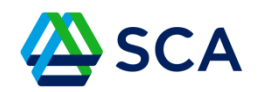

## Lastat ekipage

Det går att lägga till avisering om man vill ha delat lass genom att klicka på skapa avisering eller så kör du mot mätplats/mottagningsplats för att inmätning och lossning.

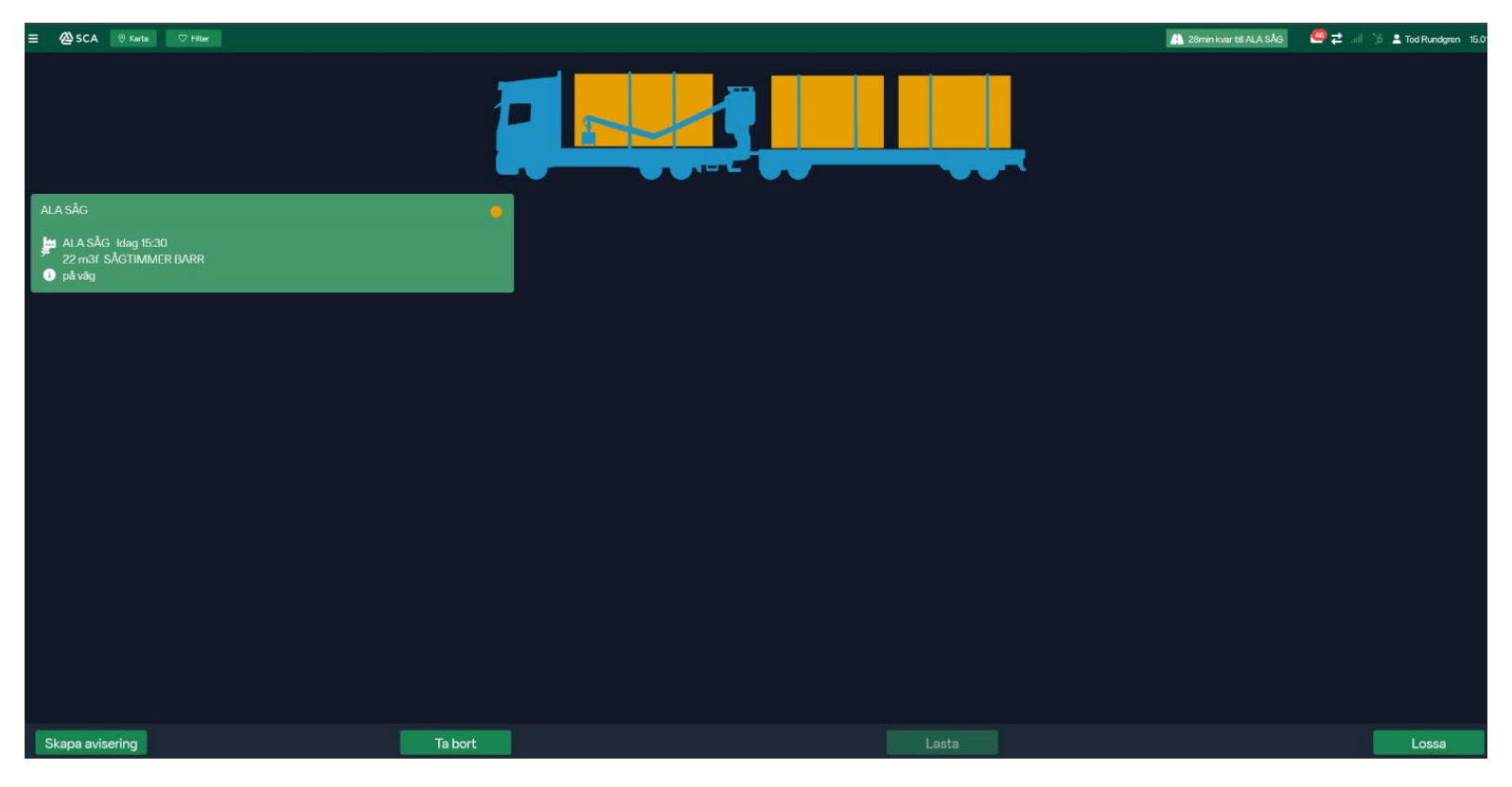

Dokument-ID: SCA-ID

Page 7 (7)